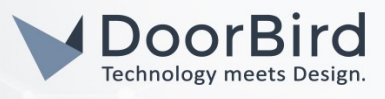

## SYSTEM REQUIREMENTS

- DoorBird IP Video Door Station D10x/D11x/D20x/D21x-Series
- Milestone XProtect Video Management Software

## ADDITIONAL INFORMATION

The following guide will take you through the steps of setting up a DoorBird IP Video Door Station in connection with Milestone XProtect Video Management Software.

Please make sure that the device running Milestone XProtect receives an IP address and is connected to the same local network your DoorBird IP Video Door Station is connected to. Please also make sure that your DoorBird is online, using this service:

#### https://www.doorbird.com/checkonline

The local IP address of your DoorBird is available from the same page.

### FIRMWARE INFORMATION

This manual was tested using the following firmware versions:

### DoorBird IP Video Door Station: 000122

# 1. SETTING UP THE DOORBIRD IP VIDEO DOOR STATION

For the DoorBird IP Video Door Station to be properly recognized by Milestone XProtect, the **"NVR"** setting of the DoorBird IP Video Door Station must be activated.

- Open the DoorBird App and log into the administration area under "Settings → Administration" using the administrator user and password credentials from the "DIGITAL PASSPORT" document that was shipped with your DoorBird IP Video Door Station.
- 2. Find the "External video service (NVR)" toggle under "DOORBIRD CONNECT" from the main menu and switch it on.

| DOORBIRD CONNECT             | DOORBIRD CONNECT             |  |  |
|------------------------------|------------------------------|--|--|
| External video service (NVR) | External video service (NVR) |  |  |

# 2. SETTING UP MILESTONE XPROTECT

To make use of the DoorBird IP Video Door Station's camera, it needs to be added and configured within Milestone XProtect.

- 1. Open up the Milestone XProtect Management Application.
- 2. Go to Wizards->Add Hardware.

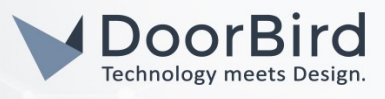

| 🔷 Mi       | lestone XPro | otect I                 | Issent | tial 2017 R1 | Managemen | t Application |
|------------|--------------|-------------------------|--------|--------------|-----------|---------------|
| File       | Services     | Wiza                    | ards   | Options      | Help      |               |
| G   🗖      | 0 📾          | a <sup>p</sup>          | Add    | Hardware     |           |               |
| <b>!</b> ] | Surveillance | 6                       | Con    | figure stora | ge        |               |
|            | et?          | Adjust motion detection |        |              |           |               |
| <b>.</b>   | Advance      | Шŝ                      | Man    | age user ac  | cess      |               |
|            | So Cam       | eras a                  | and St | orage 1      |           |               |

- 3. Select "Scan for hardware".
- 4. Leave the "Scan local network check-box" checked and press the "Next" button.
- 5. In the following window, select "ONVIF" from dropdown menu.

| Add Hardware                                                                                                    | × |
|----------------------------------------------------------------------------------------------------|---|
| Scan only for hardware from certain manufacturers                                                                                                    |   |
| Scanning for hardware devices may take several minutes. You can reduce the time by only selecting the manufacturer(s) of the devices you want to add. |   |
| ONVIF •                                                                                                    |   |

6. After the scan is completed, you should be able to find your DoorBird station in the list of results. Enter the username and password of the DoorBird IP Video Door Station (important: **not** the Administrator, see "Digital Passport" of the DoorBird IP Video Door Station) and click the "**Go**"-button.

| Scan   | completed                 |                 |           |                |              |            |
|--------|---------------------------|-----------------|-----------|----------------|--------------|------------|
| You ne | ed to provide a user name | and password fo | or one or | more of the ca | meras found. |            |
|        |                           |                 |           |                |              | Scan again |
| 10 dev | rice(s) found.            |                 |           |                |              | Scarragan  |

7. Finally click "Next" to finish the device set up procedure.

The DoorBird IP Video Door Station is now ready for use.

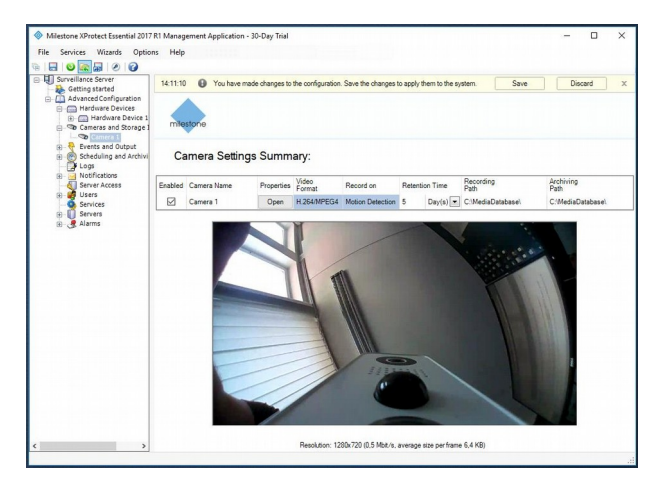

All companies, logos and product names are registered trademarks of the respective companies. Errors and omissions excepted - Last Update 09/2021 - Copyright © 2017 - Bird Home Automation GmbH - www.doorbird.com

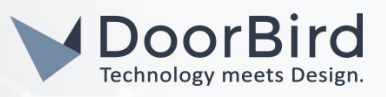

For questions and problems regarding the product "Milestone Video Management Software" please contact the manufacturer online: <u>https://www.milestonesys.com/support/</u>

For questions and problems regarding our devices (DoorBird IP Video Door Station) please use the contact form to get In touch with our technical support: <u>https://www.doorbird.com/contact</u>

All companies, logos and product names are registered trademarks of the respective companies. Errors and omissions excepted - Last Update 09/2021 - Copyright © 2017 - Bird Home Automation GmbH - www.doorbird.com